## TUTORIAL DE ACESSO AO INSTRUMENTO / FEPAD / SEMEs - 2014

**1º PASSO:** CLIQUE NO LINK ABAIXO PARA ENTRAR NA PÁGINA DE ACESSO AO *" INSTRUMENTO DE ANÁLISE DE DEMANDA DE FORMAÇÃO INICIAL E CONTINUADA DAS SEMES – ANO 2014"* 

http://portal.sedu.es.gov.br:85/?id=04aa4f9120ba80df1903419ec5ab4f0e

OBS: VOCÊ TAMBÉM PODE ACESSAR ESSE LINK POR MEIO DO SITE DA SEDU. ACESSE: <u>www.sedu.es.gov.br</u>, depois CLIQUE no menu FEPAD e clique no banner: INSTRUMENTO DE ANÁLISE.

2ª PASSO: AGORA VOCÊ VAI CRIAR UMA SENHA DE ACESSO, CLICANDO EM: Precisa de ajuda?

| INFORMAR USUÁRIO  |  |
|-------------------|--|
| E-mail:           |  |
| Precisa de ajuda? |  |

3º PASSO: MARQUE A OPÇÃO "Não sei minha senha"

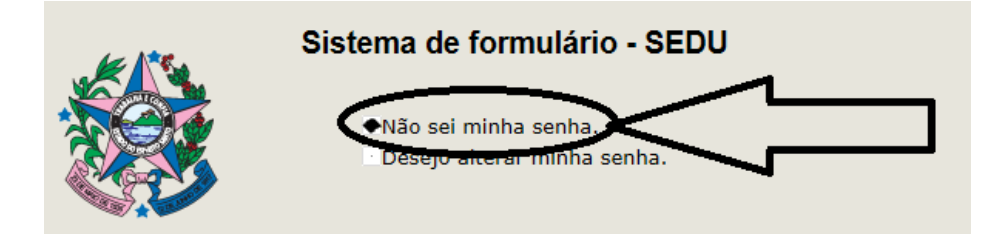

**4º PASSO:** ESCREVA SEU EMAIL PESSOAL, CONFORME INFORMADO NO CADASTRO FEPAD.

| s | istema de formulário - SEDU                                                   |
|---|-------------------------------------------------------------------------------|
|   | <ul> <li>Não sei minha senha.</li> <li>Desejo alterar minha senha.</li> </ul> |
|   | ENVIAR NOVA SENHA                                                             |
|   | E-mail:                                                                       |
|   | Enviar                                                                        |

**5º PASSO:** CLIQUE EM "Enviar" E VERÁ QUE NA PARTE SUPERIOR DA TELA APARECERÁ A MENSAGEM "Nova Senha enviada com sucesso"

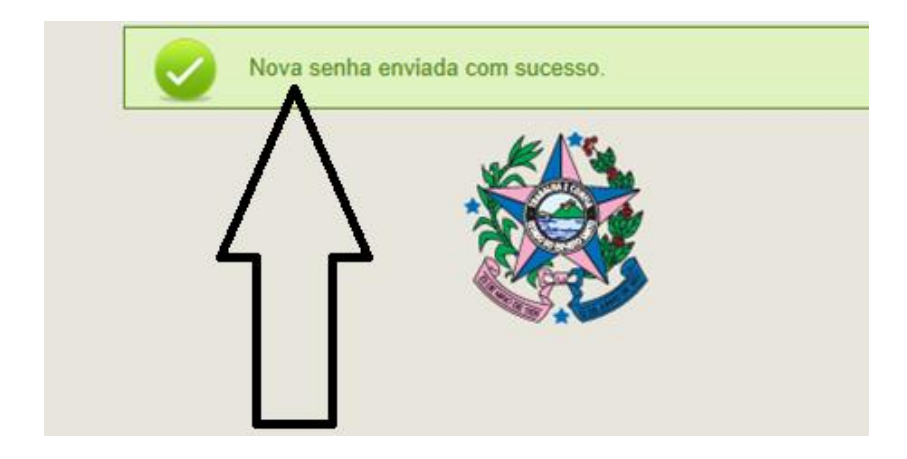

**6º PASSO:** VOCÊ IRÁ RECEBER NO SEU E-MAIL UMA SENHA DE ACESSO AO *INSTRUMENTO*. ESTA SENHA CONTÉM NÚMEROS E LETRAS EM CAIXA ALTA. COPIE EXATAMENTE COMO FOI ENVIADA. VEJA O MODELO ABAIXO.

| Envi | o de senha 📄 Entrada x                                                                                          |  |
|------|----------------------------------------------------------------------------------------------------|--|
| •    | aendimento SEDU - Sistema de Formulário <atendimento@sedu.es.gov.br><br/>rra mim ▼</atendimento@sedu.es.gov.br> |  |
|      | Sistema de formulário - SEDU.                                                                                   |  |
|      | Nova senha de acesso.                                                                                           |  |
|      | Use esta nova senha para se conectar ao sistema.                                                                |  |
| <    | Aqui está a nova senha: O9DV3D                                                                                  |  |
|      | Obrigado,<br>Equipe de atendimento da SEDU                                                                      |  |

**7º PASSO:** AGORA, VOLTE NA TELA INICIAL. PARA ISSO, BASTA CLICAR NO LINK DISPONÍVEL NO 1º PASSO. COM SEU E-MAIL E A SENHA ENVIADA, VOCÊ TERÁ ACESSO AO *INSTRUMENTO* E PODERÁ DAR INÍCIO AO PREENCHIMENTO.

| INFORMAR USUÁRIO  |
|-------------------|
| E-mail:           |
| Senha:            |
| Precisa de ajuda? |
| Acessar           |

8º PASSO: PARA UM PREENCHIMENTO CORRETO DO FORMULÁRIO, LEIA O DOCUMENTO *"TUTORIAL DO INSTRUMENTO FEPAD/SEMES – ANO 2014"*. ESSE DOCUMENTO ESTÁ DISPONÍVEL NO SITE DA SEDU→ FEPAD→INSTRUMENTOS DE ANÁLISE.

**9º PASSO:** PARA ALTERAR A SENHA, PROCEDA DA SEGUINTE FORMA: ENTRE NOVAMENTE NO LINK DO 1º PASSO. CLIQUE EM: *Precisa de ajuda?* 

| E-mail:           |
|-------------------|
| Senha:            |
| Drocica do ajuda? |

10º PASSO: MARQUE A OPÇÃO: "Desejo alterar minha senha".

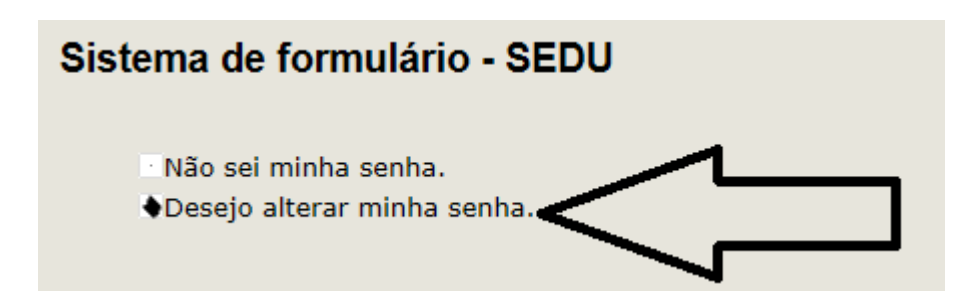

11º PASSO: USE A SENHA ENVIADA PARA O E-MAIL NO CAMPO "Senha Antiga" E PREENCHA OS SOLICITADOS.

| Sistema de formulário - SEDU                        |
|-----------------------------------------------------|
| Não sei minha senha.<br>Desejo alterar minha senha. |
| ALTERAR SENHA                                       |
| E-mail:                                             |
| Senha antiga:                                       |
| Senha nova:                                         |
| Confirmar senha nova:                               |
| Alterar                                             |
|                                                     |

**12º PASSO:** CASO NÃO TENHA SUCESSO, MANDE E-MAIL PARA: <u>fepad@sedu.es.gov.br</u> e descreva o problema ocorrido. PARA PREENCHIMENTO CORRETO DO INSTURMENTO, LEIA O TUTORIAL DO MESMO.